# **Accessing Test Web Portal of the CTBTO**

As announced in WGB sessions 34 and 36 the PTS is introducing a new Identity Management and Single Sign-On (IDM & SSO) infrastructure which will enable users of its various systems to log in with a single credential. In addition, all externally available PTS services shall be accessible via a portal page. The first phase of the project has been concluded whereby the services are running only on test platforms.

Once a web session has been established, users can access additional resources using the same browser session without additional log-ins. To this end, we would like to request your participation and feedback regarding this service.

The following PTS applications are available on the test portal:

http://accesstest.ctbto.org/portal/

- ECS
- IDC Secure Web Site
- DOTS
- IRS
- PRTool
- KPI Access Server
- New Message System
- Test PKI Portal

| elco<br>est W | ome to the<br>leb Portal of the CTBTC                | 5                                  |                                   |                                                    |                                                                       |                                                                                |
|---------------|------------------------------------------------------|------------------------------------|-----------------------------------|----------------------------------------------------|-----------------------------------------------------------------------|--------------------------------------------------------------------------------|
|               | sussed in 1800 President Bio PTO in Inforducing      |                                    | Welcome                           | to the Test Web Portal of the                      | CTBTO: accesstest.ctbto.org                                           |                                                                                |
| The firs      | at phase of the project has been concluded where     | by the services are running only o | n test platforms. Once a web sess | on has been established, users can access ac       | Iditional resources using the same browser session without additional | nali log-ins.                                                                  |
| Availa        | able Applications                                    |                                    |                                   |                                                    |                                                                       |                                                                                |
| All the a     | applications below are test copies of the respective | e production deployment, therefor  | re changes and entries made on th | is platform are not reflected in the live systems. |                                                                       |                                                                                |
|               |                                                      | 1101                               | IDENTIT                           | Y MANAGEMENT AND SINGLE                            | SIGN-ON INFRASTRUCTURE                                                |                                                                                |
|               | Test Portal Service                                  | http://accessiest.ctbto.org/       | portal Entry point to             | all PTS Services                                   |                                                                       |                                                                                |
|               | Test Self Registration Service                       | http://registertest.ctbto.org      | x/WebApp Self Registrati          | on for non PTS users; Access to the Portal c       | an be requested for non registered users. The approval process        | will be an electronic version of existing manual workflows                     |
|               | Test User Self-service And Configuration             | https://servicetest.ctbto.org      | /x/WebApp User Configura          | tion interface where existing users can modil      | y some of their attributes (e.g. change passwords, email etc.         | ). In addition users can request permission to access additional PTS resources |
|               |                                                      |                                    |                                   | PTS APPLICAT                                       | TIONS                                                                 |                                                                                |
|               |                                                      |                                    | Service                           | URL                                                | Description                                                           |                                                                                |
|               |                                                      |                                    | Test ECS                          | https://ecstest.ctbto.org                          | Test ECS application                                                  |                                                                                |
|               |                                                      |                                    | Test IDC Secure Web Site          | https://swstest.ctbto.org                          | Test IDC Secure Web Site                                              |                                                                                |
|               |                                                      |                                    | Test External DOTS                | https://dotsxtest.ctbto.org                        | Test External DOTS application                                        |                                                                                |
|               |                                                      |                                    | Test IRS                          | https://instest.ctbto.org                          | Test IMS Incident Reporting System                                    |                                                                                |
|               |                                                      |                                    | Test PR Tool                      | https://prtxtest.ctbto.org                         | Test Performance Reporting application                                |                                                                                |
|               |                                                      |                                    | Test KPI service                  | https://kpixtest.ctbto.org                         | Test PTS Key Performance Indicator Server                             |                                                                                |
|               |                                                      |                                    | Test Web SOH service              | https://sohtest.ctbto.org                          | Test Web application of the PTS State of Health Server                |                                                                                |
|               |                                                      |                                    | Test New Message System           | https://msgsystest.ctbto.org/doca                  | Test New Message System                                               |                                                                                |
|               |                                                      |                                    | Test PKI DSA application          | https://pkixtest.ctbto.org/dsa                     | Test PKI DSA application                                              |                                                                                |
|               |                                                      |                                    | Test PKI ECDSA applicatio         | n https://pkixtest.ctbto.org/ecdsa                 | Test PKI ECDSA application                                            |                                                                                |

All these applications are test copies of the respective production deployment, therefore your changes and entries shall not reflect in the live systems. While we shall make every effort to keep the information on these systems synchronized with the live system, the content may not be identical.

## **LOG-IN PROCESS**

 Please click on the URL <u>https://servicetest.ctbto.org/my.policy</u> next to **Test User Self-service** And Configuration, or type the URL <u>https://servicetest.ctbto.org/my.policy</u> on your browser of preference.

|                                          |                                        | IDENTITY MANAGEMENT AND SINGLE SIGN-ON INFRASTRUCTURE                                                                                                    |
|------------------------------------------|----------------------------------------|----------------------------------------------------------------------------------------------------|
| Service                                  | URL                                    | Description                                                                                                    |
| Test Portal Service                      | http://accesstest.ctbto.org/portal     | Entry point to all PTS Services                                                                                                    |
| Test Self Registration Service           | http://registertest.ctbto.org/xIWebApp | Self Registration for non PTS users; Access to the Portal can be requested for non registered users. The approval process will be an electronic version of existing manual workflows                   |
| Test User Self-service And Configuration | https://servicetest.ctbto.org/xlWebApp | User Configuration interface where existing users can modify some of their attributes (e.g. change passwords, email etc.). In addition users can request permission to access additional PTS resources |

2. After clicking on the **Test User Self-service And Configuration** URL the login screen below would be presented.

| Welcome to the<br>Test Web Portal of the CTBTO |                                                                                                    | CTBTO |
|------------------------------------------------|----------------------------------------------------------------------------------------------------|-------|
|                                                |                                                                                                    |       |
|                                                | Secure Logon<br>Testing SSO Portal. To request new<br>account click <u>here</u><br>Usename<br>Password<br>Logon |       |

#### **LOG-IN INFORMATION**

1. Enter your **username** and **password** on the **Secure Logon** box.

|                                    | Secure Logon |  |  |
|------------------------------------|--------------|--|--|
| Testing SSO Portal. To request new |              |  |  |
| account click <u>here</u>          |              |  |  |
|                                    |              |  |  |
| Username                           | Dummy_User   |  |  |
| Password                           | •••••        |  |  |
|                                    |              |  |  |
|                                    | Logon        |  |  |

2. After entering your log on credentials, please click on **Logon** or press **Enter** key on your computer keyboard.

# **PASSWORD CHANGE**

1. After a successful validation of your log on credentials, you would be requested to change your password. Please follow the instructions on the window.

| ORACLE Identity Manager |                                                                                                    |
|-------------------------|----------------------------------------------------------------------------------------------------|
|                         |                                                                                                    |
|                         | Change Password                                                                                                    |
|                         | To change your password, enter your old password, enter your new password, and then reenter your new password for confirmation. * Indicates Required Field |
|                         | Old Password:                                                                                                    |
|                         | New Password:  *                                                                                                    |
|                         | Confirm Password:                                                                                                    |
|                         | Save Canoel                                                                                                    |

2. Click on **View Password Policy** to get a description of CTBTO's password policy.

| Change Password<br>To change your password, enter your old pass<br>* Indicates Required Field<br>Old Password:<br>*<br>New Password:<br>*<br>Confirm Password:<br>* | sword, enter your new password, and then reenter your new password for confirmation.                                                                                                    |
|----------------------------------------------------------------------------------------------------|----------------------------------------------------------------------------------------------------|
|                                                                                                    | Password must not match or contain first name.     Password must not be longer than 12 characters.     Password must not be one of 5 previous passwords.     Password change reminder will be sent 119 days after the last password change.     Password must be at least 6 characters long. |

3. Click on **Save** to safe the change and *close your browser*.

### **SETTING UP CHALLENGE Q&A**

1. After closing your browser, please type the URL <u>http://accesstest.ctbto.org/portal/</u> on your browser of preference and press **Enter** key on your computer keyboard.

The portal Web page would be displayed.

 Please click on the URL <u>https://servicetest.ctbto.org/my.policy</u> next to **Test User Self-service** And Configuration, or type the URL <u>https://servicetest.ctbto.org/my.policy</u> on your browser of preference.

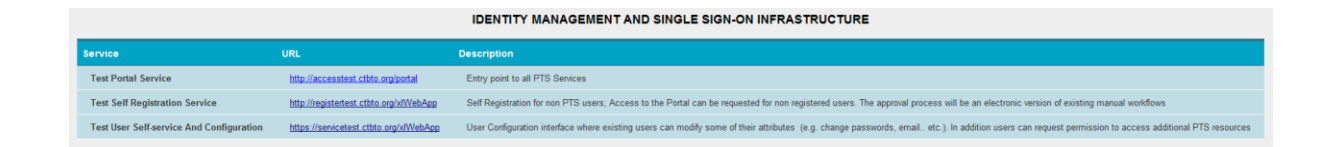

- 3. After clicking on the **Test User Self-service And Configuration** URL the login screen below would be presented.
- 4. Enter your **username** and **password** on the **Secure Logon** box. **NOTE:** Enter your new established password.

|                                    | Secure Logon |  |  |
|------------------------------------|--------------|--|--|
| Testing SSO Portal. To request new |              |  |  |
| account click <u>here</u>          |              |  |  |
|                                    |              |  |  |
| Username                           | Dummy_User   |  |  |
| Password                           | •••••        |  |  |
|                                    | Logon        |  |  |

5. After successfully log-in, a Welcome screen would be presented.

| <ul> <li>My Account</li> <li>My Resources</li> <li>To-Do List</li> <li>Users</li> <li>Organizations</li> <li>User Groups</li> </ul> | Welcome To The Oracle Identity Manager Administrative And User Console Quick Status Pending Approvals Requests raised by you in the last 30 days Requests raised for you in the last 30 days                                             | <u>0</u><br>0<br>0 |
|----------------------------------------------------------------------------------------------------|----------------------------------------------------------------------------------------------------|--------------------|
| <ul> <li>Access Policies</li> <li>Generic Technology Connector</li> <li>Attestation</li> <li>Help</li> </ul>                        | Manage Your Account         Account Profile         Change Password         Challenge Q&A         My Proxy             Manage Your Resources         Mv Resources         My Resources         My Requests         Request New Resources |                    |

6. Click on **My Account** to expand its options.

| <ul> <li>My Account</li> <li>Account Profile</li> <li>Change Password</li> <li>Challenge Q&amp;A</li> <li>My Proxy</li> <li>My Resources</li> </ul> | Welcome To The Oracle Identity Manager Administrative And User Console Quick Status Pending Approvals Requests raised by you in the last 30 days | <u>0</u> |
|----------------------------------------------------------------------------------------------------|----------------------------------------------------------------------------------------------------|----------|
| To-Do List                                                                                                    | Requests raised for you in the last 30 days                                                                                                    | <u>0</u> |
| ▶ Users                                                                                                    |                                                                                                    |          |
| Organizations                                                                                                    | Manage Your Account                                                                                                    |          |
| ▶ User Groups                                                                                                    | Account Profile                                                                                                    |          |
| Access Policies                                                                                                    | Change Password<br>Challenge O&A                                                                                                    |          |
| Generic Technology Connector                                                                                                    | My Proxy                                                                                                    |          |
| ▶ Attestation                                                                                                    |                                                                                                    |          |
| ▶ Help                                                                                                    | Manage Your Resources<br>MV:Resources<br>MV:Requests<br>Request New Resources                                                                    |          |

7. Click on Challenge Q&A. Select 3 of the 4 questions displayed on Select Challenge Questions.

| <ul> <li>My Account</li> <li>Account Profile</li> <li>Change Password</li> <li><u>Challenge Q&amp;A</u></li> <li>My Proxy</li> <li>My Resources</li> <li>To-Do List</li> <li>Users</li> <li>Organizations</li> <li>User Groups</li> <li>Access Policies</li> <li>Generic Technology Connector</li> <li>Attestation</li> <li>Help</li> </ul> | Select Challenge Questions Select 3 questions from the following list:  What is your mother's maiden name? What is the name of your pet? What is the city of your birth? What is your favorite color? Select Cancel |
|----------------------------------------------------------------------------------------------------|----------------------------------------------------------------------------------------------------|
|----------------------------------------------------------------------------------------------------|----------------------------------------------------------------------------------------------------|

8. Click on Select.

9. Provide Challenge Answers to your selected questions in the step 7 and click on Save.

| My Account                                                   | Provide Challenge Answers                                                 |
|--------------------------------------------------------------|---------------------------------------------------------------------------|
| Account Profile     Change Password <u>Challenge Q&amp;A</u> | Provide answers to your challenge questions<br>* Indicates Required Field |
| <ul> <li>My Proxy</li> <li>My Resources</li> </ul>           | What is the name of your pet?<br>* Lassy                                  |
| <ul><li>To-Do List</li><li>Users</li></ul>                   | What is the city of your birth?<br>* Vienna                               |
| <ul> <li>Organizations</li> <li>User Groups</li> </ul>       | What is your favorite color?  * Brown                                     |
| Access Policies     Generic Technology Connector             |                                                                           |
| ▶ Attestation                                                | Exit Back Save                                                            |
| ▶ Help                                                       |                                                                           |

10. You would be asked to verify the selected questions and if you want to make any changes. Please follow the instructions if you feel you have made a mistake or want to change your questions and/or answers.

| Challenge Question and Answer confirmation                                                                                                    |
|----------------------------------------------------------------------------------------------------|
| Verify the answers to the questions you have selected. If you want to make any changes, click one of the following links. Clicking OK will save the questions and answers to your profile and forward you to the Oracle Identity Manager Home Page. |
| What is the name of your pet?                                                                                                    |
| What is the city of your birth?<br>Vienna                                                                                                    |
| What is your favorite color?<br>Brown                                                                                                    |
| OK Canoel                                                                                                    |
| Back to Select Challenge Questions                                                                                                    |
| Back to Provide Challenge Answers                                                                                                    |
|                                                                                                    |

Please click on **OK** after you have verified your questions and answers. After clicking OK, you will be back on your Welcome screen.

# **REQUEST FOR NEW RESOURCES**

To request new resources or services you can do it either by clicking on **Request New Resources** under **My Resources** or **Request New Resources** under **Manage Your Resources** 

| <ul> <li>My Account</li> <li>My Resources</li> <li>My Resources</li> <li>My Requests</li> <li>Request New Resources</li> <li>To-Do List</li> <li>Users</li> <li>Organizations</li> </ul> | Welcome To The Oracle Identity Manager Administrative And User Console Quick Status Pending Approvals Requests raised by you in the last 30 days Requests raised for you in the last 30 days | <u>0</u><br>0<br>0 |
|----------------------------------------------------------------------------------------------------|----------------------------------------------------------------------------------------------------|--------------------|
| User Groups                                                                                                    | Manage Your Account                                                                                                    |                    |
| Access Policies                                                                                                    | Account Profile                                                                                                    |                    |
| Generic Technology Connector                                                                                                    | Change Password<br>Challenge Q&A                                                                                                    |                    |
| Attestation                                                                                                    | My Proxy                                                                                                    |                    |
| ▶ Help                                                                                                    |                                                                                                    |                    |
|                                                                                                    | Manage Your Resources My Resources My Requests Requests Request New Resources                                                                                                    |                    |

1. Please click on boxes of the resource(s) you think you required on the **Create a request To Provision Resources.** 

| ▶ My Account<br>▶ My Resources | Create a Request To Provision Resourc | es () (2 (3                                 |             |
|--------------------------------|---------------------------------------|---------------------------------------------|-------------|
| ▶ To-Do List                   | Step 1: Provide resources.            |                                             |             |
| ▶ Users                        |                                       |                                             | Deleted at  |
| Organizations                  | Results 1-10 of 11                    | First   Previous   <u>Next</u>   <u>Las</u> | d Selected: |
| ▶ User Groups                  |                                       | Resource Name                               |             |
| Access Policies                |                                       |                                             |             |
| Attestation                    |                                       |                                             |             |
| Help                           | ECS                                   |                                             | 7.60.1      |
| • noip                         | DC DC                                 |                                             | << Remove   |
|                                | RS IRS                                |                                             |             |
|                                | KPI KPI                               |                                             |             |
|                                | NMS                                   |                                             |             |
|                                | ркі                                   |                                             |             |
|                                | PRT PRT                               |                                             |             |
|                                | 🔲 SOH                                 |                                             |             |
|                                | SWS                                   |                                             |             |
|                                |                                       | First   Previous   <u>Next   Las</u>        | <u></u>     |
|                                | Exit Continue >>                      |                                             |             |

2. After selecting the resources, click on Add

| <ul> <li>My Account</li> <li>My Resources</li> <li>My Resources</li> </ul> | Create a Request To Provision Resources | • • • •                                      |  |
|----------------------------------------------------------------------------|-----------------------------------------|----------------------------------------------|--|
| My Requests                                                                | Step 1: Provide resources.              |                                              |  |
| Request New Resources     To Do List                                       | Results 1-10 of 11                      | First   Previous   Next   Last Selected:     |  |
| Users                                                                      |                                         | Descurse Name                                |  |
| Organizations                                                              |                                         | Resource name                                |  |
| User Groups                                                                | DOTS                                    |                                              |  |
| Access Policies                                                            | ECS                                     | Add >>                                       |  |
| Generic Technology Connector                                               | DC                                      | << Remove                                    |  |
| ▶ Attestation                                                              | IRS IRS                                 |                                              |  |
| ▶ Help                                                                     | KPI                                     |                                              |  |
|                                                                            | NMS                                     |                                              |  |
|                                                                            | РКІ                                     |                                              |  |
|                                                                            | PRT PRT                                 |                                              |  |
|                                                                            | 🗹 SOH                                   |                                              |  |
|                                                                            | sws                                     |                                              |  |
|                                                                            |                                         | First   Previous   <u>Next</u>   <u>Last</u> |  |
|                                                                            | Exit Continue >>                        |                                              |  |

| <ul> <li>My Account</li> <li>My Resources</li> <li>To-Do List</li> </ul> | Create a Request To Provis | sion Resources<br>esources. |               |                                              |           |            |
|--------------------------------------------------------------------------|----------------------------|-----------------------------|---------------|----------------------------------------------|-----------|------------|
| Organizations                                                            | Results 1-10 of 11         |                             |               | First   Previous   <u>Next   Last</u>        |           | Selected:  |
| <ul> <li>User Groups</li> <li>Access Policies</li> </ul>                 |                            |                             | Resource Name |                                              |           | KPI<br>PRT |
| Generic Technology Connector                                             |                            | DOTS                        |               |                                              |           | SOH        |
| Attestation                                                              |                            | ECS                         |               |                                              | Add >>    |            |
| ▶ Help                                                                   |                            | IDC                         |               |                                              | << Remove |            |
|                                                                          |                            | IRS                         |               |                                              |           |            |
|                                                                          |                            | KPI                         |               |                                              |           |            |
|                                                                          |                            | NMS                         |               |                                              |           |            |
|                                                                          |                            | PKI                         |               |                                              |           |            |
|                                                                          |                            | PRT                         |               |                                              |           |            |
|                                                                          |                            | SOH                         |               |                                              |           |            |
|                                                                          |                            | SWS                         |               |                                              |           |            |
|                                                                          |                            |                             |               | First   Previous   <u>Next</u>   <u>Last</u> |           |            |
|                                                                          | Exit Continue 3            | >>                          |               |                                              |           |            |

 Click on Continue. You would be presented with a screen where you can verify your request. On this screen you can click on Change (located at the upper-left corner of the Details of Resource Selected matrix) to make change(s) to your resources request.

| ▶ My Account<br>▶ My Resources<br>▶ To-Do List | Create a Request To Provision Resources                                         |                                                               |           |        |
|------------------------------------------------|---------------------------------------------------------------------------------|---------------------------------------------------------------|-----------|--------|
| ▶ Users                                        |                                                                                 |                                                               |           |        |
| Organizations                                  | Users Selected                                                                  |                                                               |           |        |
| User Groups                                    | User ID                                                                         | First Name                                                    | Last Name |        |
| Access Policies                                | BUSAWULE                                                                        | Annabella Busawule                                            | JOHNSON   |        |
| Generic Technology Connector                   |                                                                                 |                                                               |           |        |
| Attestation                                    |                                                                                 |                                                               |           |        |
| ▶ Help                                         | Resources Selected                                                              |                                                               |           | Change |
|                                                | Res                                                                             | source Name                                                   | Details   |        |
|                                                | ECS                                                                             |                                                               |           |        |
|                                                | KPI                                                                             |                                                               |           |        |
|                                                | PRT                                                                             |                                                               |           |        |
|                                                | SOH                                                                             |                                                               |           |        |
|                                                | Comments<br>No comments have been added to this requ<br>Exit << Beck Submit Now | est <u>Click here to add a comment.</u><br>Schedule for Later |           |        |

Click on **Click here to add comment** if you want to add a note to request. This option is good if you want to provide detail information of your request to the system administrator.

| Create a | Request To Provision Resources                 |                                                          |                   |                                                                                                    |
|----------|------------------------------------------------|----------------------------------------------------------|-------------------|----------------------------------------------------------------------------------------------------|
| Step 3:  | Verify information.                            |                                                          |                   |                                                                                                    |
|          | Users Selected                                 |                                                          |                   |                                                                                                    |
|          | User ID                                        |                                                          | First Nar         | ime Last Name                                                                                                    |
|          | BUSAWULE                                       |                                                          | Annabella Bus     | sawule JOHNSON                                                                                                    |
|          | Resources Selected                             |                                                          |                   | Add request comment - Windows Internet Explorer     This://servicetest.ctbio.org/WebApp/requestProvisionResource.do/method=comment&org.apache.strute.tt \     Diatog |
|          |                                                | Resource Name                                            |                   |                                                                                                    |
|          | ECS                                            |                                                          |                   |                                                                                                    |
|          | KPI                                            |                                                          |                   | Add Request Comment                                                                                                    |
|          | PRT                                            |                                                          |                   |                                                                                                    |
|          | SOH                                            |                                                          |                   | Comment                                                                                                    |
| Exit     | Comments No comments have been added to this r | equest. <u>Click here to add a</u><br>Schedule for Later | <u>a comment.</u> | Add Comment Clear Clear                                                                                                    |
|          |                                                |                                                          |                   | Done 😜 Internet 🔍 100% 🔹 🛒                                                                                                    |

4. Click on **Submit Now** if you want to expedite your request. Or **Schedule Now** if you want to submit your request at later day.

If you decide to click on **Submit Now** you will get a screen informing you of the **Status** of your request, the **Requester**, the **Action** you are submitting and **Date** of the request.

| My Account                                    | Request Submitted                                                                                                    |                      |  |
|-----------------------------------------------|----------------------------------------------------------------------------------------------------|----------------------|--|
| <ul> <li>To-Do List</li> </ul>                | Request Submitted         Your request has been received. Your Request ID for tracking purposes is: 641         Status       Request Received         Requester       Annabella Busawule JOHNSON (BUSAWULE) |                      |  |
| <ul><li>Users</li><li>Organizations</li></ul> |                                                                                                    |                      |  |
| User Groups     Access Policies               |                                                                                                    |                      |  |
| Generic Technology Connector                  |                                                                                                    |                      |  |
| <ul><li>Attestation</li><li>Help</li></ul>    | Action<br>Date                                                                                                    | Add<br>April 7, 2011 |  |

If you decide to click on **Schedule Later** you would be presented with a screen similar to the one below. Please click on the calendar icon next to the empty box to select the date your want to schedule your request.

| ▶ My Account<br>▶ My Resources                                        | Create a Request To Provision<br>Resources |                                        | 123             |
|-----------------------------------------------------------------------|--------------------------------------------|----------------------------------------|-----------------|
| ▶ To-Do List                                                          | Step 3:                                    | Verify information.                    |                 |
| <ul> <li>Organizations</li> </ul>                                     | Set the s                                  | chedule for provisioning to take place | after approval. |
| ▶ User Groups<br>▶ Access Policies                                    | April 12,                                  | , 2012                                 |                 |
| <ul> <li>Generic Technology Connector</li> <li>Attestation</li> </ul> |                                            |                                        |                 |
| ▶ Help                                                                | Exit                                       | < Back Submit                          |                 |

Please click in **Submit** to schedule your request. After clicking on Submit, you would be presented with a similar window.

| ▶ My Account                 | Request Submitted                                                                           |                 |  |  |
|------------------------------|---------------------------------------------------------------------------------------------|-----------------|--|--|
| ▶ My Resources               |                                                                                             |                 |  |  |
| ▶ To-Do List                 |                                                                                             |                 |  |  |
| ▶ Users                      | Request Submitted                                                                           |                 |  |  |
| Organizations                | Vaur request has been resolved. Vaur Dequest ID for tracking purposes in: 640               |                 |  |  |
| ▶ User Groups                | r our request has been received. Four request to in a doning pdfp0885 15. <u>042</u>        |                 |  |  |
| Access Policies              | Statuc                                                                                      | Pequet Persived |  |  |
| Generic Technology Connector | Request Recurred         Annabella Busawule JOHNSON (BUSAWULE)           Action         Add |                 |  |  |
| ▶ Attestation                |                                                                                             |                 |  |  |
| ▶ Help                       | Date April 7, 2011                                                                          |                 |  |  |
|                              | Scheduled Date                                                                              | April 12, 2012  |  |  |
|                              |                                                                                             |                 |  |  |